# Opret Zoom-rum til eksamen via webbrowser

### Sådan gør du:

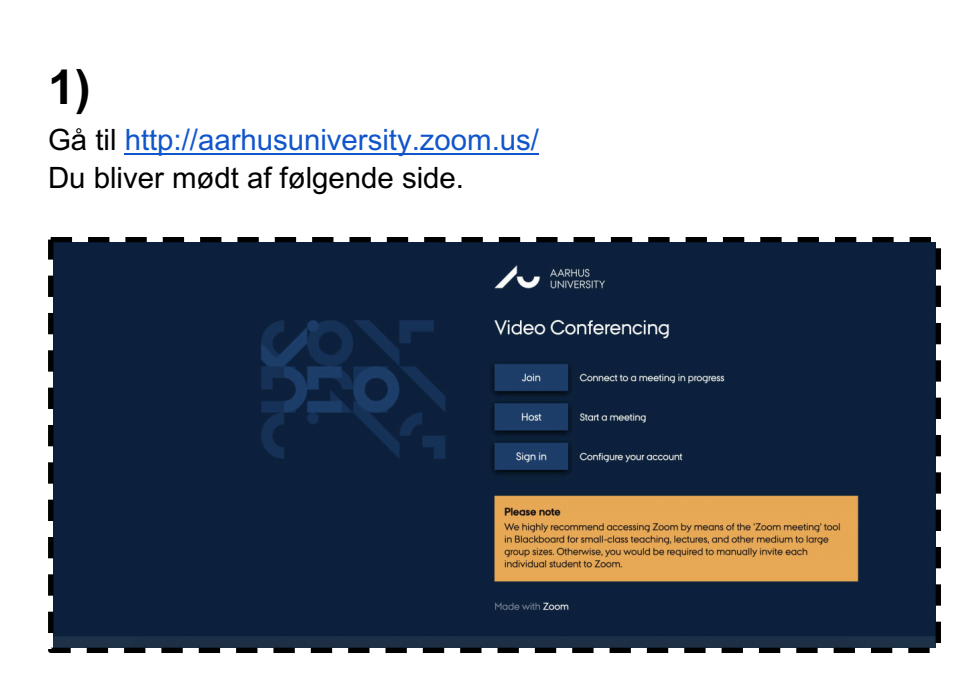

### 2)

For at skemalægge dit næste møde skal du først logge ind. Tryk således på **Sign in**. Bliver du bedt om at logge ind med WAYF skal du gøre det med dine oplysninger, som du også benytter til at logge ind på mit.au og Blackboard. Når du er logget ind skal du klikke på **Meetings** i menuen til venstre.

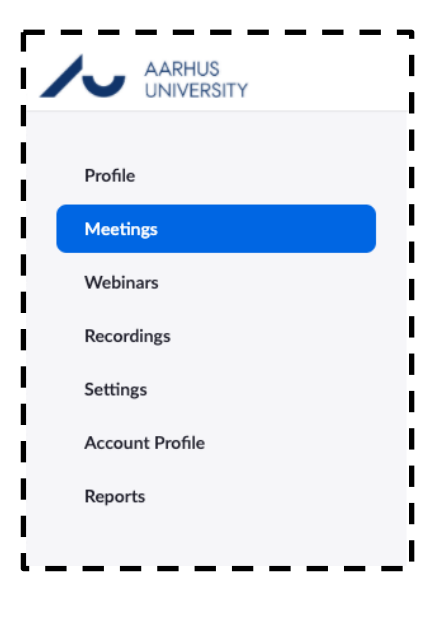

#### 3)

I dette view vil du senere kunne se en oversigt over dine planlagte møder. For at planlægge et møde tryk på **Schedule Meeting** øverst

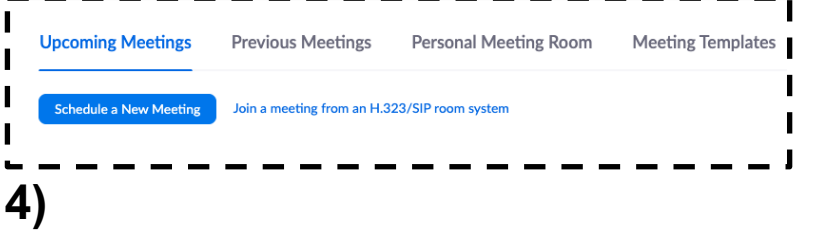

Du får herefter en række muligheder for at opsætte rummet.

## Opret Zoom-rum til eksamen via webbrowser

Angiv emne/titel under **Topic** og tidspunkt under **When**. Mødet må **ikke** være opsat som tilbagevendende møde (recurring meeting).

| My Meetings > Schedule a Meeting | I                                    |
|----------------------------------|--------------------------------------|
| Schedule a Meeting               | I                                    |
| Торіс                            | My Meeting                           |
| Description (Optional)           | Enter your meeting description       |
| I                                |                                      |
| When                             | 05/05/2020 3.00 v PM v               |
| Duration                         | $1 \rightarrow hr 0 \rightarrow min$ |
| Time Zone                        | (GMT+2:00) Copenhagen v              |
| 1                                | Recurring meeting                    |
| Registration                     | Required                             |

Mødet skal have et venteværelse, dvs. **Waiting Room** skal være slået til.

Det personlige møde-ID må **ikke** bruges og møder må **ikke** optages.

| Registration      | Required                                                 |  |  |
|-------------------|----------------------------------------------------------|--|--|
| Meeting ID        | Generate Automatically  Personal Meeting ID 803-308-7085 |  |  |
| Meeting Password  | Require meeting password                                 |  |  |
| Video             | Host 🛞 on 💿 off                                          |  |  |
|                   | Participant                                              |  |  |
| Audio             | Telephone  Computer Audio  Both  A                       |  |  |
| Meeting Options   | Enable join before host                                  |  |  |
|                   | Mute participants upon entry                             |  |  |
| 1                 |                                                          |  |  |
| 1                 | Only authenticated users can join                        |  |  |
| i                 | Breakout Room pre-assign                                 |  |  |
| 1                 | Record the meeting automatically on the local computer   |  |  |
| Alternative Hosts | Example: mary@company.com, peter@school.edu              |  |  |
| <br> <br>         | Save                                                     |  |  |

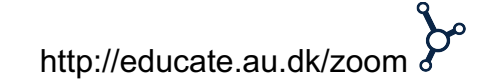

# Opret Zoom-rum til eksamen via webbrowser

### 5)

Efterfølgende trykker du '**Save**', hvorefter du bliver videreført til et overblik over det oprettede rum.

Her finder du, under **Invite Attendees**, linket, som du skal dele med UVAEKA, der så vil sørge for, at det bliver tilgængeligt for studerende og eksterne censorer i Digital Eksamen. Er det en test skal du blot dele linket med dem, der skal tilgå rummet.

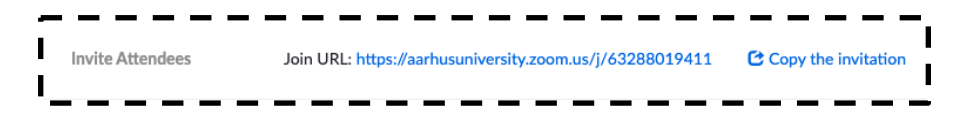

Du kan til enhver tid finde linket ved at logge ind i Zoom på samme måde som i denne vejledning og trykke **Meetings** i menuen. Her møder du en oversigt over alle planlagte møder. Trykker du på et møde, vil du finde det specifikke link.

| Upcoming Meetings      | Previous Meetings          | Personal Meeting Room | Meeting Templates | <b>Get Training</b> |
|------------------------|----------------------------|-----------------------|-------------------|---------------------|
| Schedule a New Meeting | Join a meeting from an H.3 | 23/SIP room system    |                   | Recently Deleted    |
| Start Time 💠           | Topic ÷                    | Mee                   | eting ID          |                     |
| Today<br>08:00 AM      | Eksamen                    | 678                   | 3-8009-5274 St    | Delete              |

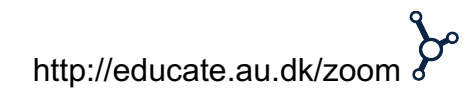